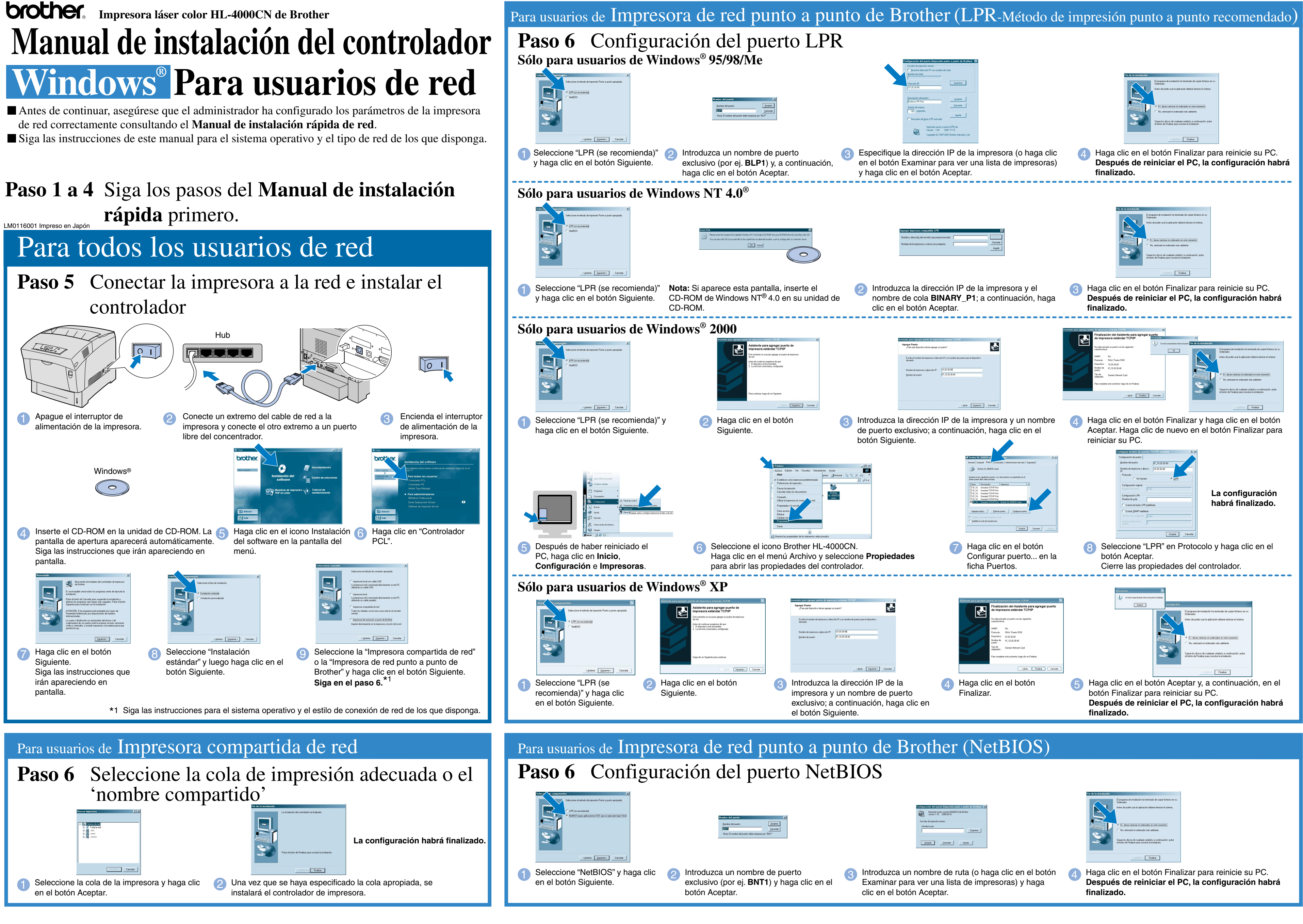

# Manual de instalación del controlador Windows<sup>®</sup> Para usuarios que no dispongan de red

Siga las instrucciones de este manual para su cable de interfaz.

### Paso 1 a 4 Siga los pasos del Manual de instalación rápida primero.

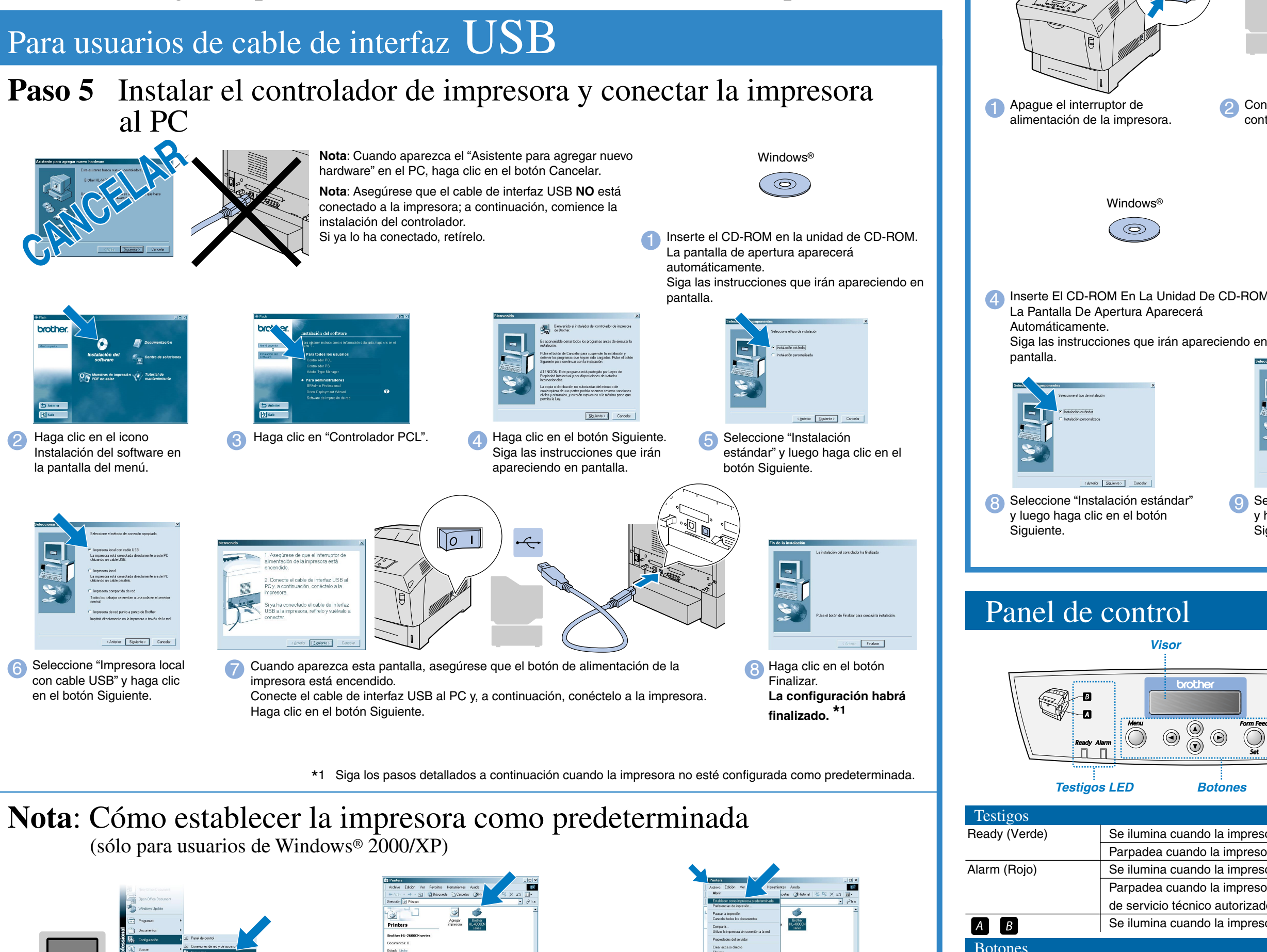

Haga clic en Inicio, Configuración e Impresoras

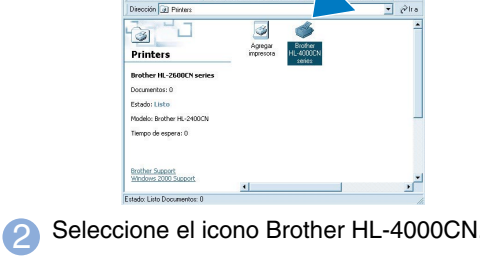

Baga clic en el menú Archivo y seleccione Establecer como predeterminada.

©2002 Brother Industries, Ltd. ©1998-2002 TROY XCD Inc. RESERVADOS TODOS LOS DERECHOS

Windows y Windows NT son marcas registradas de Microsoft Corporation en Estados Unidos y demás países. HP y HP/UX son marcas comerciales de Hewlett-Packard Company. UNIX es una marca comercial de UNIX Systems Laboratories. PostScript es una marca comercial de Adobe Systems Incorporated. NetWare es una marca comercial de Novell, Inc. Apple Macintosh, iMac, LaserWriter y AppleTalk son marcas nerciales de Apple Computer. Inc.

Todas las demás marcas y nombres de productos mencionados en este manual son marcas registradas de sus respectivos titulares.

## Para usuarios de cable de interfaz paralelo

#### Paso 5 Conectar la impresora al PC e instalar el controlador

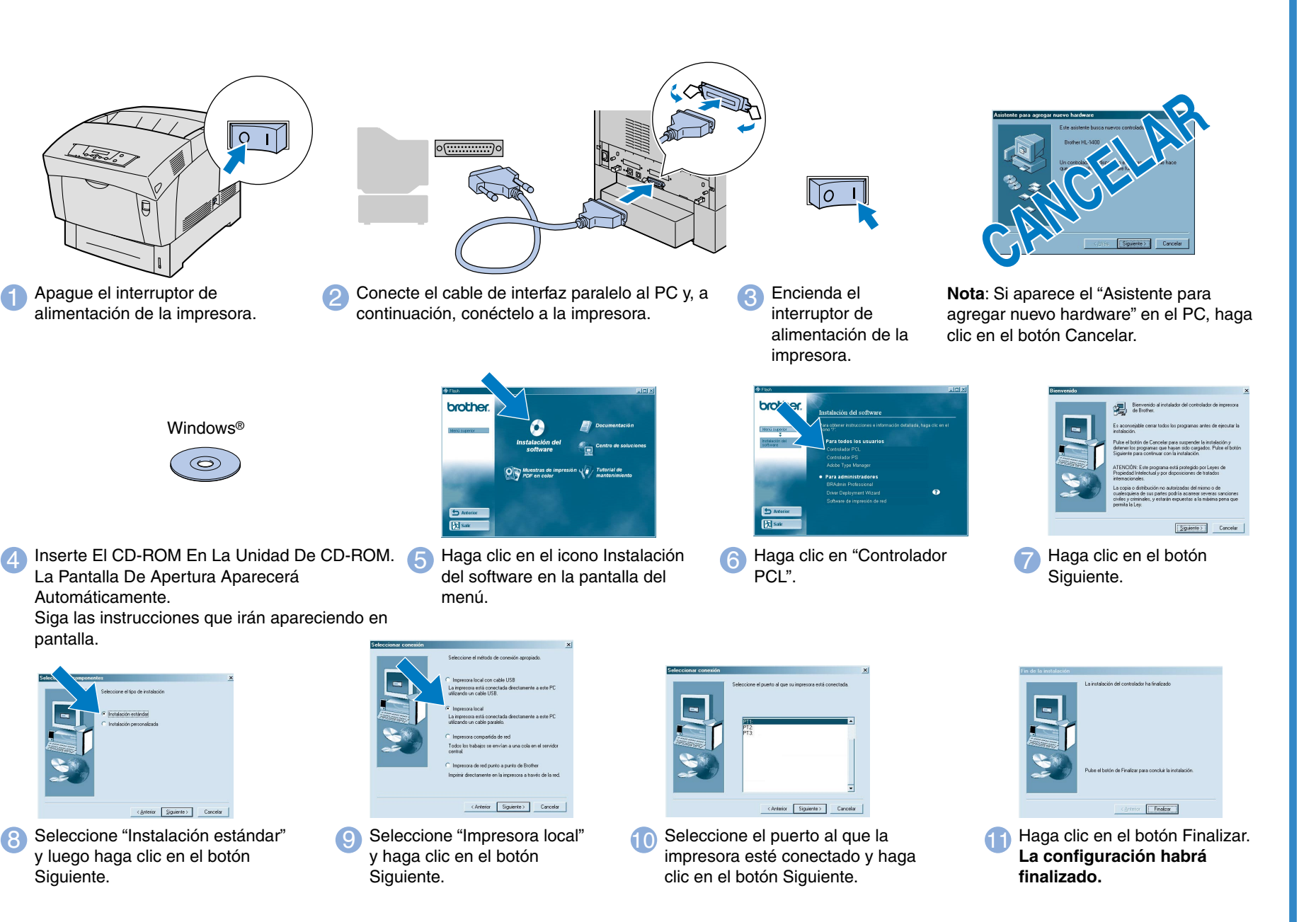

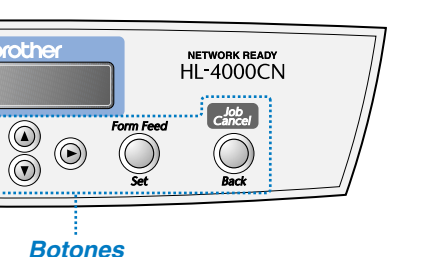

Visor

Menu

< >

Form Feed / Set

Job Cancel / Back

#### Configuración de idioma (la configuración predeterminada es Inglés):

Cuando desee cambiar el idioma de los mensajes del panel de control, consulte "Establecimiento de idiomas en el panel de control" en el Manual de instalación rápida de red (en el reverso el Manual de instalación rápida).

Para obtener más información, consulte el Capítulo 5 "PANEL DE CONTROL" en el Manual del usuario que podrá encontrar en el CD-ROM suministrado.

Se ilumina cuando la impresora está lista para imprimir. Parpadea cuando la impresora está recibiendo datos.

Se ilumina cuando la impresora tiene un problema.

Parpadea cuando la impresora tiene un problema que el usuario no puede rectificar. Póngase en contacto con su proveedor o con un representante de servicio técnico autorizado de Brother

Se ilumina cuando la impresora tiene atascos de papel. Abra la cubierta delantera con el botón que se indica para retirar el papel atascado.

| Modo de pantalla de impresión                              | Modo de pantalla de menús                                                      |
|------------------------------------------------------------|--------------------------------------------------------------------------------|
| Vuelve al modo de pantalla de menús.                       | Cierra el modo de pantalla de menús y cambia al modo de pantalla de impresión. |
| N/A                                                        | Se desplaza por los menús y elementos de menús.                                |
| N/A                                                        | <ul> <li>Desplaza el menú que se muestra un nivel hacia abajo.</li> </ul>      |
|                                                            | Desplaza el menú que se muestra un nivel hacia arriba.                         |
| Fuerza a que se impriman los datos de impresión restantes. | Selecciona menús y elementos de menús.                                         |
|                                                            | Desplaza el menú que se muestra un nivel hacia abajo.                          |
|                                                            | Establece el parámetro que se muestra.                                         |
| Cancela la impresión.                                      | Desplaza el menú que se muestra un nivel hacia arriba.                         |